# Corrija problemas de transmissão de comunidade estendida EVPN RMAC para a estrutura da ACI

#### Contents

Introdução Informações de Apoio Problema

#### Introdução

Este documento descreve o impacto de um atributo de comunidade estendida MAC do roteador configurado incorretamente em uma estrutura da ACI quando recebido de um par BGP (Border Gateway Protocol) externo.

#### Informações de Apoio

Com o BGP, há uma opção para enviar comunidade e atributos de comunidade estendida com os prefixos que são anunciados aos peers BGP. Esses atributos de comunidade nos permitem modificar políticas de roteamento e alterar dinamicamente a forma como o tráfego roteado é tratado.

#### Problema

Quando o atributo de comunidade estendida MAC do roteador é enviado com um prefixo AFI IPv4 de um peer de BGP externo para uma estrutura ACI, a programação incorreta de FIB e HAL ocorre em qualquer folha na estrutura que recebe a rota da(s) folha(s) de borda através do processo MP-BGP interno. Isso ocorre porque o atributo extcommunity de RMAC pertence à família de endereços BGP L2VPN EVPN e quando é injetado na família de endereços BGP IPv4, ele é rejeitado. Isso ocorre devido a uma violação da regra 5.2 (Uniform-Propagation-Mode), que é descrita no documento IETF intitulado "EVPN Interworking with IPVPN". Na página 15, no item 4c, a questão específica é chamada:

- 4. As discussed, Communities, Extended Communities and Large Communities SHOULD be kept by the gateway PE from the originating SAFI route. Exceptions of Extended Communities that SHOULD NOT be kept are:
  - C. All the extended communities of type EVPN.

The gateway PE SHOULD NOT copy the above extended communities from the originating ISF route to the re-advertised ISF route.

Link para o documento: Interfuncionamento EVPN com IPVPN

Aqui está um exemplo do problema com o iBGP, no entanto, o problema também é visto com o eBGP.

Diagrama de topologia:

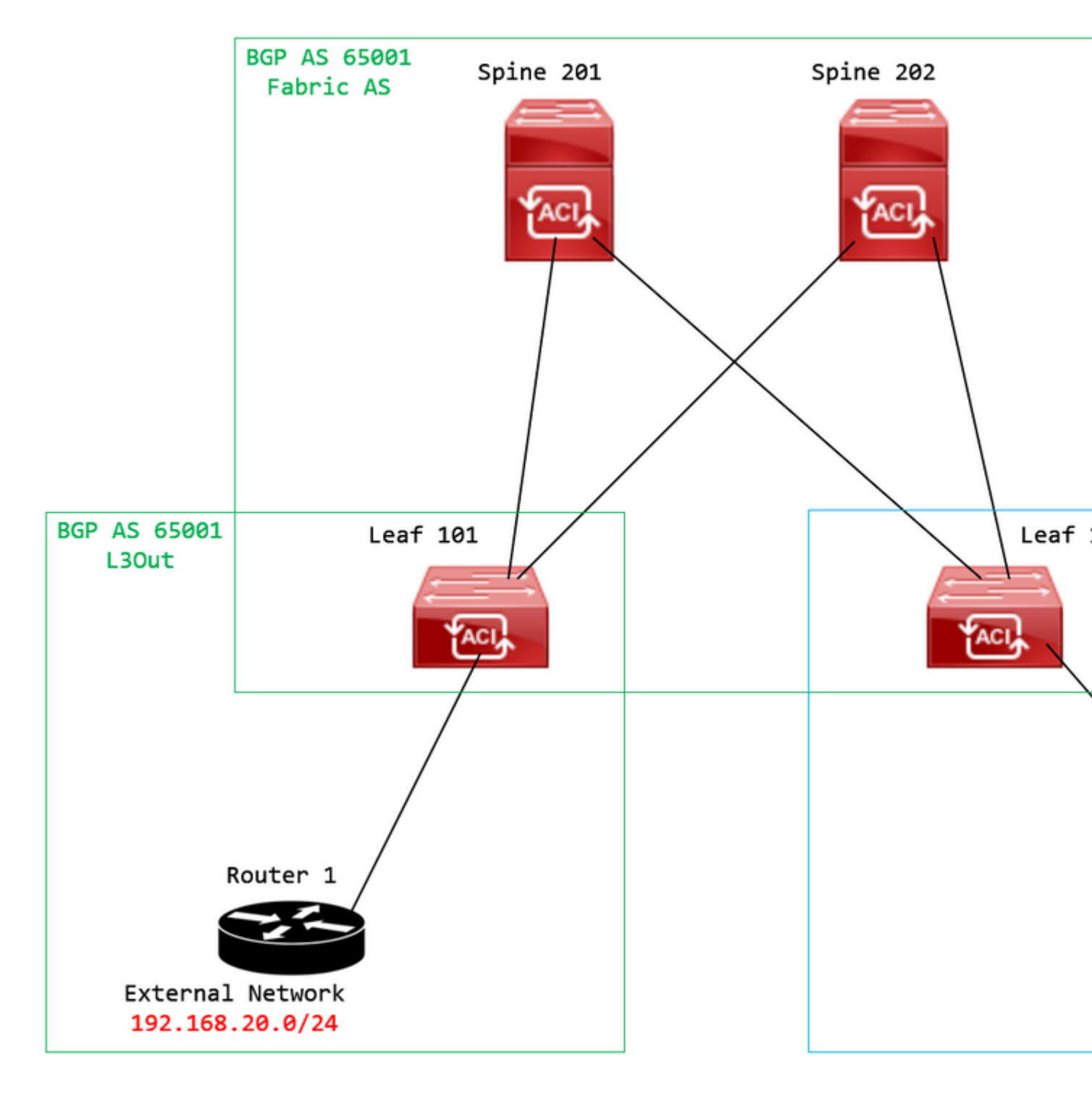

Diagrama de topologia

Configure o mapa de rotas no dispositivo de peer BGP externo (Roteador 1) e defina o atributo extcommunity EVPN RMAC:

```
Router-1# show run | sec route-map
route-map RMAC permit 10
  set extcommunity evpn rmac aaaa.bbbb.cccc
```

Na configuração da família de endereços IPv4 vizinhos de BGP, configure as comunidades estendidas de BGP e configure o mapa de rotas na direção de saída:

<output omitted>
feature bgp
router bgp 65001
vrf example
router-id 192.168.20.20
address-family ipv4 unicast
network 192.168.20.0/24
neighbor 192.168.30.30
remote-as 65001
update-source loopback1

address-family ipv4 unicast

send-community extended

route-map RMAC out

Verifique o status de BGP no BL 101:

<#root>

```
leaf-101# show ip bgp 192.168.20.0 vrf example:example
BGP routing table information for VRF example:example, address family IPv4 Unicast
BGP routing table entry for 192.168.20.0/24, version 40 dest ptr 0xa0fec840
Paths: (1 available, best #1)
Flags: (0x80c001a 00000000) on xmit-list, is in urib, is best urib route, is in HW, exported
vpn: version 2725, (0x100002) on xmit-list
Multipath: eBGP iBGP
Advertised path-id 1, VPN AF advertised path-id 1
Path type (0xa96485b8): internal 0x18 0x0 ref 0 adv path ref 2, path is valid, is best path
AS-Path: NONE, path sourced internal to AS
192.168.20.20 (metric 5) from 192.168.20.20 (192.168.20.20)
```

Origin IGP, MED not set, localpref 100, weight 0 tag 0, propagate 0 Extcommunity: RT:65001:2162688

COST:pre-bestpath:163:1879048192

Router MAC:aaaa.bbbb.cccc

\*\*\*Notice that the router mac is present here.\*\*\*

VNID:2162688

VRF advertise information: Path-id 1 not advertised to any peer

VPN AF advertise information:

Path-id 1 advertised to peers: 10.0.216.65 10.0.216.66

Verificar RIB na CL 102:

<#root>

leaf-102# show ip route 192.168.20.0 vrf example:example IP Route Table for VRF "example:example" '\*' denotes best ucast next-hop '\*\*' denotes best mcast next-hop '[x/y]' denotes [preference/metric] '%<string>' in via output denotes VRF <string>

192.168.20.0/24

, ubest/mbest: 1/0 \*via

10.0.210.70

%overlay-1, [200/0], 00:00:43, bgp-65001, internal, tag 65001,

rwVnid: vxlan-2162688

recursive next hop: 10.0.210.70/32%overlay-1

\*\*\*Notice that we have the route here and our next-hop address is correct (showing the TEP IP of BL 101,

leaf-102# acidiag fnvread | grep 101
 101 1 leaf-101 <output omitted>

10.0.210.70/32

leaf active 0

Verificar FIB na CL 102:

<#root>

module-1(DBG-elam-insel6)# show forwarding route 192.168.20.0 vrf example:example ERROR: no longest match in IPv4 table 0xf5df36b0

\*\*\*No entry is present.\*\*\*

Verifique a tabela HAL na CL 102:

<#root>

```
module-1(DBG-elam-insel6)# show platform internal hal 13 routes | grep 192.168.20.0
***No entry is present.***
```

Pings do EP (Host 1) para o host em uma rede externa que vem do par BGP externo (192.168.20.20):

<#root>

Host-1# ping 192.168.20.20 vrf example
PING 192.168.20.20 (192.168.20.20): 56 data bytes
Request 0 timed out
Request 1 timed out
Request 2 timed out
Request 3 timed out
--- 192.168.20.20 ping statistics --5 packets transmitted, 0 packets received, 100.00% packet loss
\*\*\*No connectivity.\*\*\*

Verifique o ELAM na CL 102:

<#root>

```
leaf-102# vsh_lc
module-1# debug platform internal roc elam asic 0
module-1(DBG-elam)# trigger reset
module-1(DBG-elam)# trigger init in-select 6 out-select 0
module-1(DBG-elam-insel6)# set outer ipv4 src_ip 192.168.10.10 dst_ip 192.168.20.20
module-1(DBG-elam-insel6)# start
module-1(DBG-elam-insel6)# stat
ELAM STATUS
============
Asic 0 Slice 0 Status Armed
Asic Ø Slice 1 Status Triggered
module-1(DBG-elam-insel6)# ereport
Python available. Continue ELAM decode with LC Pkg
ELAM REPORT
<output omitted>
_____
Lookup Drop
_____
LU drop reason
                             :
```

UC\_PC\_CFG\_TABLE\_DROP

\*\*\*Notice the drop vector here.\*\*\*

#### Solução

A solução é parar de enviar o atributo de comunidade estendida MAC do Roteador com um prefixo da família de endereços IPv4 de um par BGP externo para uma estrutura ACI.

Remova o mapa de rotas configurado anteriormente e pare de enviar comunidades estendidas do dispositivo de peer BGP externo (Roteador 1). A remoção de uma dessas configurações, ou de ambas, funcionará:

```
Router-1# show run bgp
feature bgp
router bgp 65001
vrf example
router-id 192.168.20.20
address-family ipv4 unicast
network 192.168.20.0/24
neighbor 192.168.30.30
remote-as 65001
update-source loopback1
address-family ipv4 unicast
```

Outra solução (menos preferencial) é simplesmente filtrar todas as comunidades recebidas do dispositivo de peer de BGP externo, criando um mapa de rota no L3Out configurado na ACI.

Navegue até o Tenant > Policies > Protocol > Route Maps for Route Control > Create Route Maps for Route Control:

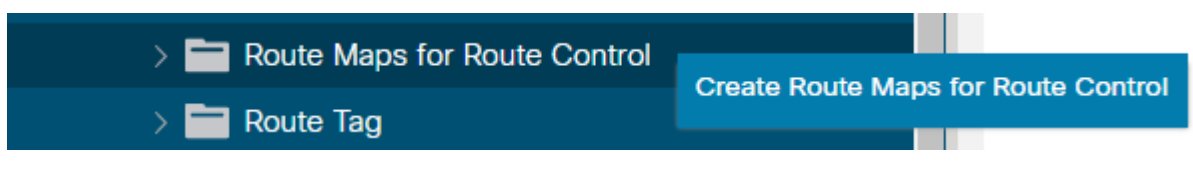

Selecione a opção para Criar Mapas de Rotas para Controle de Rotas

Nomeie seu mapa de rotas, ative a opção Route-Map Continue e, em seguida, adicionar um contexto. Selecione a opção + ícone na tabela **Contextos**:

## Create Route Maps for Route Control

| Name:               | remove-communities                                                                       |     |
|---------------------|------------------------------------------------------------------------------------------|-----|
| Description:        | optional                                                                                 |     |
|                     |                                                                                          |     |
| Route-Map Continue: | This action will be applied on all the entries which are part of Per Peer BGP Route-map. |     |
| Contexts            |                                                                                          |     |
|                     |                                                                                          |     |
| Order Name          | Action                                                                                   | Des |
|                     |                                                                                          |     |
|                     |                                                                                          |     |

Criar Mapa de Rotas e Criar Contexto

Nomeie seu contexto e deixe a ação padrão de Permit selecionado e, em seguida, crie uma regra de correspondência selecionando o + no ícone Associated Matched Rules e selecione Create Match Rule for a Route Map:

| Order:                       | 0                                 |                         |
|------------------------------|-----------------------------------|-------------------------|
| Name:                        | remove-communitites-context       |                         |
| Action:                      | Deny Permit                       |                         |
| Description:                 | optional                          |                         |
|                              |                                   |                         |
| Associated Matched<br>Rules: |                                   | 前 +                     |
|                              | Rule Name                         |                         |
|                              | select an option                  | <ul> <li>✓ ●</li> </ul> |
|                              |                                   |                         |
|                              | Create Match Rule for a Route Map |                         |
|                              |                                   |                         |
|                              |                                   |                         |
| Set Rule:                    | select a value                    |                         |
|                              |                                   |                         |
|                              |                                   |                         |
|                              |                                   |                         |
|                              |                                   |                         |
|                              |                                   |                         |

Criar Contexto de Controle de Rotas e selecionar a opção Criar Regra de Correspondência para um Mapa de Rotas

Nomeie sua regra de correspondência e adicione um novo prefixo selecionando o ícone + no Match Prefix tabela:

## Create Match Rule

| Name:                        | remove-communities | s-match-rule          |                |               |
|------------------------------|--------------------|-----------------------|----------------|---------------|
| Description:                 | optional           |                       |                |               |
| Match Regex Community Terms: |                    |                       |                |               |
|                              | Name               | Regular<br>Expression | Community Type | Descr         |
|                              |                    |                       |                |               |
| Match Community Terms:       |                    |                       |                |               |
|                              | Name               |                       | Description    |               |
|                              |                    |                       |                |               |
| Match Prefix:                |                    |                       |                |               |
|                              | IP                 | Description           | Aggregate      | Great<br>Mask |
|                              |                    |                       |                |               |

Criar Regra de Correspondência e criar Prefixo de Correspondência

Adicione o prefixo desejado. Este exemplo mostra como adicionar um agregado de todos os prefixos:

#### **Create Match Route Destination Rule**

| IP:                | 0.0.0/0  |  |
|--------------------|----------|--|
| Description:       | optional |  |
|                    |          |  |
| Aggregate:         |          |  |
| Greater Than Mask: | 0        |  |
| Less Than Mask:    | 0        |  |

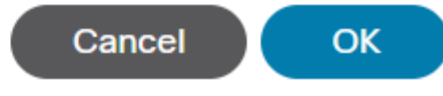

Criar Regra de Destino de Rota de Correspondência

Depois de selecionar OK no Create Match Route Destination Rule , você verá que seu prefixo foi adicionado à Match Prefix tabela na Create Match Rule janela:

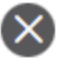

#### Create Match Rule

| Name:                        | remove-communities | s-match-rule          |                |               |
|------------------------------|--------------------|-----------------------|----------------|---------------|
| Description:                 | optional           |                       |                |               |
| Match Regex Community Terms: |                    |                       |                |               |
|                              | Name               | Regular<br>Expression | Community Type | Desc          |
|                              |                    |                       |                |               |
| Match Community Terms:       |                    |                       |                |               |
|                              | Name               |                       | Description    |               |
|                              |                    |                       |                |               |
| Match Prefix:                |                    |                       |                |               |
|                              | IP                 | Description           | Aggregate      | Great<br>Mask |
|                              | 0.0.0/0            |                       | True           | 0             |
|                              |                    |                       |                |               |

O prefixo de correspondência agora foi adicionado à regra de correspondência

Depois de selecionar Submit no Create Match Rule , selecione Update no Associated Matched Rules tabela na Create Route Control Context janela:

| Order:                       | 0                             |   |        |
|------------------------------|-------------------------------|---|--------|
| Name:                        | remove-communitites-context   |   |        |
| Action:                      | Deny Permit                   |   |        |
| Description:                 | optional                      |   |        |
| Associated Matched<br>Rules: |                               | 1 | +      |
|                              | Rule Name                     |   |        |
|                              | remove-communities-match-rule |   | $\sim$ |
|                              | Update Cancel                 |   |        |
| Set Rule:                    | select a value                |   |        |
|                              | Cancel                        |   |        |

Adicionar Regra de Correspondência Associada ao Contexto de Controle de Rota

Sua regra de correspondência associada agora foi adicionada ao seu contexto:

| Order:                       | 0                             |    |   |
|------------------------------|-------------------------------|----|---|
| Name:                        | remove-communitites-context   |    |   |
| Action:                      | Deny Permit                   |    |   |
| Description:                 | optional                      |    |   |
| Associated Matched<br>Rules: |                               | 1  | + |
|                              | Rule Name                     |    |   |
|                              | remove-communities-match-rule |    |   |
|                              |                               |    |   |
| Set Rule:                    | select a value                |    |   |
|                              | Cancel                        | ОК |   |

A regra de correspondência associada agora foi adicionada ao contexto de controle de rota

Em seguida, selecione o menu suspenso ao lado de Set Rule e selecione Create Set Rules for a Route Map:

| Order:                       | 0                                |    |   |
|------------------------------|----------------------------------|----|---|
| Name:                        | remove-communitites-context      |    |   |
| Action:                      | Deny Permit                      |    |   |
| Description:                 | optional                         |    |   |
| Associated Matched<br>Rules: |                                  | 1  | + |
|                              | Rule Name                        |    |   |
|                              | remove-communities-match-rule    |    |   |
|                              |                                  |    |   |
| Set Rule:                    | select a value                   |    |   |
|                              | Create Set Rules for a Route Map |    |   |
|                              | Cancel                           | ОК |   |

Selecione a opção para Criar Regras de Definição para um Mapa de Rotas

Nomeie sua regra de conjunto e selecione o Set Community e deixe os critérios padrão de No community selecionado:

## Create Set Rules for a Route Map

| STEP 1 > Select         |                             |  |
|-------------------------|-----------------------------|--|
| Name:                   | remove-communities-set-rule |  |
| Description:            | optional                    |  |
| Set Community:          | Criteria: No community      |  |
| Set Route Tag:          |                             |  |
| Set Dampening:          |                             |  |
| Set Weight:             |                             |  |
| Set Next Hop:           |                             |  |
| Set Preference:         |                             |  |
| Set Metric:             |                             |  |
| Set Metric Type:        |                             |  |
| Additional Communities: |                             |  |
| Set AS Path:            |                             |  |
| Next Hop Propagation:   |                             |  |
| Multipath:              |                             |  |
| Set External EPG:       |                             |  |
|                         |                             |  |

Previous

Criar Regra de Definição para Mapa de Rotas

Depois de selecionar Concluir na Create Set Rules for a Route Map, você verá sua regra de conjunto selecionada no Create Route Control Context janela:

| Order:                       | 0                               |    |   |
|------------------------------|---------------------------------|----|---|
| Name:                        | remove-communitites-context     |    |   |
| Action:                      | Deny Permit                     |    |   |
| Description:                 | optional                        |    |   |
| Associated Matched<br>Rules: |                                 | 1  | + |
|                              | Rule Name                       |    |   |
|                              | remove-communities-match-rule   |    |   |
|                              |                                 |    |   |
| Set Rule:                    | remove-communities-set-rule 🗸 🔁 |    |   |
|                              | Cancel                          | ОК |   |

A regra Set foi adicionada ao contexto de controle de rota

Depois de selecionar OK no Create Route Control Context, você verá seu contexto adicionado à Contexts tabela na Create Route Maps for Route Control janela. Finalmente, selecione Submit para concluir a configuração:

## Create Route Maps for Route Control

remove-communitites-context

| Name:                           | remove-communities                                                                       |     |
|---------------------------------|------------------------------------------------------------------------------------------|-----|
| Description:                    | optional                                                                                 |     |
| Route-Map Continue:<br>Contexts | This action will be applied on all the entries which are part of Per Peer BGP Route-map. |     |
|                                 |                                                                                          |     |
| Order Name                      | Action                                                                                   | Des |

Permit

O contexto foi adicionado ao Mapa de Rotas

0

Navegue até o Perfil de conectividade de peer BGP na L3Out e selecione o + no ícone Route Control Profile , adicione o mapa de rotas com a direção padrão de Route Import Policy selecionado:

BGP Peer Connectivity Profile 192.168.20.20

| 8 👽 🛆 🕦                               |                                                                                                    |                     |
|---------------------------------------|----------------------------------------------------------------------------------------------------|---------------------|
| Properties                            |                                                                                                    |                     |
|                                       | Send Domain Path                                                                                                    |                     |
| Password:                             |                                                                                                    |                     |
| Confirm Password:                     |                                                                                                    |                     |
| Allowed Self AS Count:                | 3                                                                                                    |                     |
| Peer Controls:                        | <ul> <li>Bidirectional Forwarding Detection</li> <li>Disable Connected Check</li> </ul>                                                            |                     |
| Address Type Controls:                | AF Mcast                                                                                                    |                     |
| Routing Domain ID:                    | 0                                                                                                    |                     |
| EBGP Multihop TTL:                    | 3                                                                                                    |                     |
| Weight for routes from this neighbor: | 0                                                                                                    |                     |
| Private AS Control:                   | Remove all private AS                                                                                                    |                     |
|                                       | Remove private AS     Replace private AS with local AS                                                                                             |                     |
| BGP Peer Prefix Policy:               | Pre-existing BGP session must be reset to apply the Prefix policy                                                                                  |                     |
| Site of Origin:                       |                                                                                                    |                     |
|                                       | e.g. extended:as2-nn2:1000:65534<br>e.g. extended:ipv4-nn2:1.2.3.4:65515<br>e.g. extended:as4-nn2:1000:65505<br>e.g. extended:as2-nn4:1000:6554387 |                     |
| Local-AS Number Config:               | ✓                                                                                                    |                     |
| Local-AS Number:                      | This value must not match the MP-BGP RR policy                                                                                                    |                     |
| Route Control Profile:                |                                                                                                    |                     |
|                                       | <ul> <li>Name</li> </ul>                                                                                                    | Direction           |
|                                       | select an option                                                                                                    | Route Import Policy |
|                                       | remove-communities                                                                                                    |                     |
|                                       | mr                                                                                                    | Cancel              |
|                                       |                                                                                                    |                     |

Adicionar Mapa de Rota ao Perfil de Conectividade de Par BGP

Depois de selecionar **Update** para o mapa de rotas, você verá seu mapa de rotas adicionado ao Route Control Profile tabela:

BGP Peer Connectivity Profile 192.168.20.20

| 8 👽 🛆 🕚                               |                                                                                                    |                     |
|---------------------------------------|----------------------------------------------------------------------------------------------------|---------------------|
| Properties                            |                                                                                                    |                     |
|                                       | Send Domain Path                                                                                                    |                     |
| Password:                             |                                                                                                    |                     |
| Confirm Password:                     |                                                                                                    |                     |
| Allowed Self AS Count:                | 3                                                                                                    |                     |
| Peer Controls:                        | Bidirectional Forwarding Detection Disable Connected Check                                                                                        |                     |
| Address Type Controls:                | AF Mcast                                                                                                    |                     |
| Routing Domain ID:                    | 0                                                                                                    |                     |
| EBGP Multihop TTL:                    | 3                                                                                                    |                     |
| Weight for routes from this neighbor: | 0                                                                                                    |                     |
| Private AS Control:                   | Remove all private AS                                                                                                    |                     |
|                                       | Remove private AS Replace private AS with local AS                                                                                                |                     |
| BGP Peer Prefix Policy:               | select a value                                                                                                    |                     |
| Site of Origin:                       |                                                                                                    |                     |
|                                       | e.g. extended:as2-nn2:1000:65534<br>e.g. extended:pv4-nn2:1.2.3.4:65515<br>e.g. extended:as4-nn2:1000:65505<br>e.g. extended:as2-nn4:1000:6554387 |                     |
| Local-AS Number Config:               | ~                                                                                                    |                     |
| Local-AS Number:                      | This value must not match the MP-BGP RR policy                                                                                                    |                     |
| Route Control Profile:                |                                                                                                    |                     |
|                                       | <ul> <li>Name</li> </ul>                                                                                                    | Direction           |
|                                       | remove-communities                                                                                                    | Route Import Policy |
|                                       |                                                                                                    |                     |

O Mapa de Rota agora foi adicionado ao Perfil de Conectividade de Par BGP

\*Para obter mais informações sobre as opções de configuração do mapa de rotas na ACI, consulte o <u>White</u> <u>Paper ACI Fabric L3Out</u>

Após implementar uma das soluções acima, verifique se o problema foi resolvido.

Verifique o status de BGP no BL 101:

<#root>

leaf-101# show ip bgp 192.168.20.0 vrf example:example BGP routing table information for VRF example:example, address family IPv4 Unicast BGP routing table entry for 192.168.20.0/24, version 46 dest ptr 0xa0fec840 Paths: (1 available, best #1) Flags: (0x80c001a 00000000) on xmit-list, is in urib, is best urib route, is in HW, exported vpn: version 2731, (0x100002) on xmit-list Multipath: eBGP iBGP

Advertised path-id 1, VPN AF advertised path-id 1 Path type (0xa96485b8): internal 0x18 0x0 ref 0 adv path ref 2, path is valid, is best path AS-Path: NONE, path sourced internal to AS 192.168.20.20 (metric 5) from 192.168.20.20 (192.168.20.20) Origin IGP, MED not set, localpref 100, weight 0 tag 0, propagate 0 Extcommunity: RT:65001:2162688 COST:pre-bestpath:163:1879048192 \*\*\*Notice that no router mac is present here.\*\*\* VNID:2162688 VRF advertise information: Path-id 1 not advertised to any peer VPN AF advertise information: Path-id 1 advertised to peers: 10.0.216.65 10.0.216.66 Verificar RIB na CL 102: <#root> leaf-102# show ip route 192.168.20.0 vrf example:example IP Route Table for VRF "example:example" '\*' denotes best ucast next-hop '\*\*' denotes best mcast next-hop '[x/y]' denotes [preference/metric] '%<string>' in via output denotes VRF <string> 192.168.20.0/24, ubest/mbest: 1/0 \*via 10.0.210.70%overlay-1, [200/0], 00:00:06, bgp-65001, internal, tag 65001 recursive next hop: 10.0.210.70/32%overlay-1 \*\*\*Notice that no rwVnid entry is present here.\*\*\* **Observação:** a ausência ou presenca da entrada rwVnid sozinha não determina se o problema está ocorrendo ou não. Em muitos casos, a entrada rwVnid é removida da rota em questão depois que o

ocorrendo ou não. Em muitos casos, a entrada rwVnid é removida da rota em questão depois que o problema é resolvido. No entanto, nem sempre é assim. Sempre verifique as tabelas FIB e HAL para verificar se o problema foi resolvido ou não.

Verificar FIB na CL 102:

| Prefix          | x                           | Next-h            | ор                     | Interface/VR                  | F   Ac                                  | ditiona          | l Info     |            |            |         |
|-----------------|-----------------------------|-------------------|------------------------|-------------------------------|-----------------------------------------|------------------|------------|------------|------------|---------|
|                 |                             | +                 |                        | +                             | +                                       |                  |            |            |            |         |
| *192.1          | 168.20.0/24                 |                   |                        |                               |                                         |                  |            |            |            |         |
| 10.0.2          | 210.70                      |                   |                        |                               |                                         |                  |            |            |            |         |
|                 | overlay-1                   | 1                 |                        |                               |                                         |                  |            |            |            |         |
| ***N01          | tice that we                | e have the        | route here             | and our next-                 | hop address i                           | ls corre         | ct (showi  | ng the T   | EP IP of . | BL 101, |
| Route<br>Policy | Class-id:0»<br>y Prefix 0.0 | x0<br>0.0.0/0     |                        |                               |                                         |                  |            |            |            |         |
| leaf-1          | 102# acidia<br>101 - 1      | g fnvread<br>1    | grep 101<br>  leaf-103 | 1                             |                                         |                  |            |            |            |         |
| 10.0.2          | 210.70/32                   |                   |                        |                               |                                         |                  |            |            |            |         |
| 10              | eaf                         | active            | 0                      |                               |                                         |                  |            |            |            |         |
| Tabela          | a HAL na CI                 | L 102:            |                        |                               |                                         |                  |            |            |            |         |
| <#roo           | t>                          |                   |                        |                               |                                         |                  |            |            |            |         |
| module<br>      | e-1(DBG-elan                | n-insel6)#        | show platfo            | orm internal h                | al 13 routes                            | grep :           | 192.168.2  | 0.0        |            |         |
| 4662            |                             |                   |                        |                               |                                         |                  |            |            |            |         |
| 192             | .168.20.0/ 2                | 24  UC  6         | 86  2060               | 01  TRIE  a5                  | 5/ 0  60a5                              | 5 A              | 8443       | 86b6       | ef5  1/    | 2       |
| ***N01          | tice that we                | e have an         | entry here a           | and it's in th                | e correct VRF                           | *.**             |            |            |            |         |
| module          | e-1(DBG-elan                | n-insel6)#        | hex                    |                               |                                         |                  |            |            |            |         |
| 4662            |                             |                   |                        |                               |                                         |                  |            |            |            |         |
|                 |                             |                   |                        |                               |                                         |                  |            |            |            |         |
| 0x              |                             |                   |                        |                               |                                         |                  |            |            |            |         |
| 1236            |                             |                   |                        |                               |                                         |                  |            |            |            |         |
| module          | e-1(DBG-elan                | n-insel6)#        | show platfo            | orm internal h                | al 13 vrf pi                            |                  |            |            |            |         |
| VrfId           | Vrf<br>Name                 | Hw<br>VrfId       | I I Vrf<br>I S Vnid    | TOR<br>  SB NB<br>  BDId BDId | - Spine -<br>  Proxy ACI<br>  Ou Bd Enc | <br>  1<br>  Lbl | Ing<br>Msk | ACL<br>Lbl | Egr<br>Msk |         |
| =====<br>26     | example:exa                 | ========<br>ample | ==========             |                               | ===========                             | ======           |            |            |            | ======  |
| 1236            |                             |                   |                        |                               |                                         |                  |            |            |            |         |
| 0 0 2:          | 10000 0                     | 0                 | 0 1                    | 0 0                           | 0                                       | 0                | 0          |            |            |         |

Pings do EP (Host 1) para o host em uma rede externa que vem do par BGP externo (192.168.20.20):

<#root>

Host-1# ping 192.168.20.20 vrf example PING 192.168.20.20 (192.168.20.20): 56 data bytes 64 bytes from 192.168.20.20: icmp\_seq=0 ttl=252 time=1.043 ms 64 bytes from 192.168.20.20: icmp\_seq=1 ttl=252 time=1.292 ms 64 bytes from 192.168.20.20: icmp\_seq=2 ttl=252 time=1.004 ms 64 bytes from 192.168.20.20: icmp\_seq=3 ttl=252 time=0.769 ms 64 bytes from 192.168.20.20: icmp\_seq=4 ttl=252 time=1.265 ms --- 192.168.20.20 ping statistics ---5 packets transmitted, 5 packets received, 0.00% packet loss round-trip min/avg/max = 0.769/1.074/1.292 ms \*\*\*Connectivity is there.\*\*\* ELAM na CL 102: <#root> leaf-102# vsh\_lc module-1# debug platform internal roc elam asic 0 module-1(DBG-elam)# trigger reset module-1(DBG-elam)# trigger init in-select 6 out-select 0 module-1(DBG-elam-insel6)# set outer ipv4 src\_ip 192.168.10.10 dst\_ip 192.168.20.20 module-1(DBG-elam-insel6)# start module-1(DBG-elam-insel6)# stat ELAM STATUS ============ Asic 0 Slice 0 Status Armed Asic 0 Slice 1 Status Triggered module-1(DBG-elam-insel6)# ereport Python available. Continue ELAM decode with LC Pkg ELAM REPORT <output omitted> \_\_\_\_\_ Lookup Drop LU drop reason : no drop

\*\*\*Traffic forwards correctly.\*\*\*

#### Informações Relacionadas

- Esse comportamento também é documentado neste defeito: ID de bug da Cisco <u>CSCvx28929</u>
- <u>Suporte Técnico e Documentação Cisco Systems</u>

#### Sobre esta tradução

A Cisco traduziu este documento com a ajuda de tecnologias de tradução automática e humana para oferecer conteúdo de suporte aos seus usuários no seu próprio idioma, independentemente da localização.

Observe que mesmo a melhor tradução automática não será tão precisa quanto as realizadas por um tradutor profissional.

A Cisco Systems, Inc. não se responsabiliza pela precisão destas traduções e recomenda que o documento original em inglês (link fornecido) seja sempre consultado.